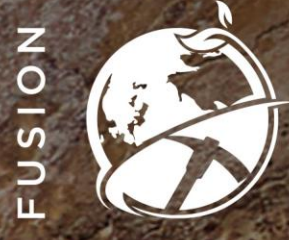

## COUPA TRAINING

# Coupa Supplier Portal (CSP)

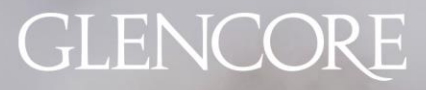

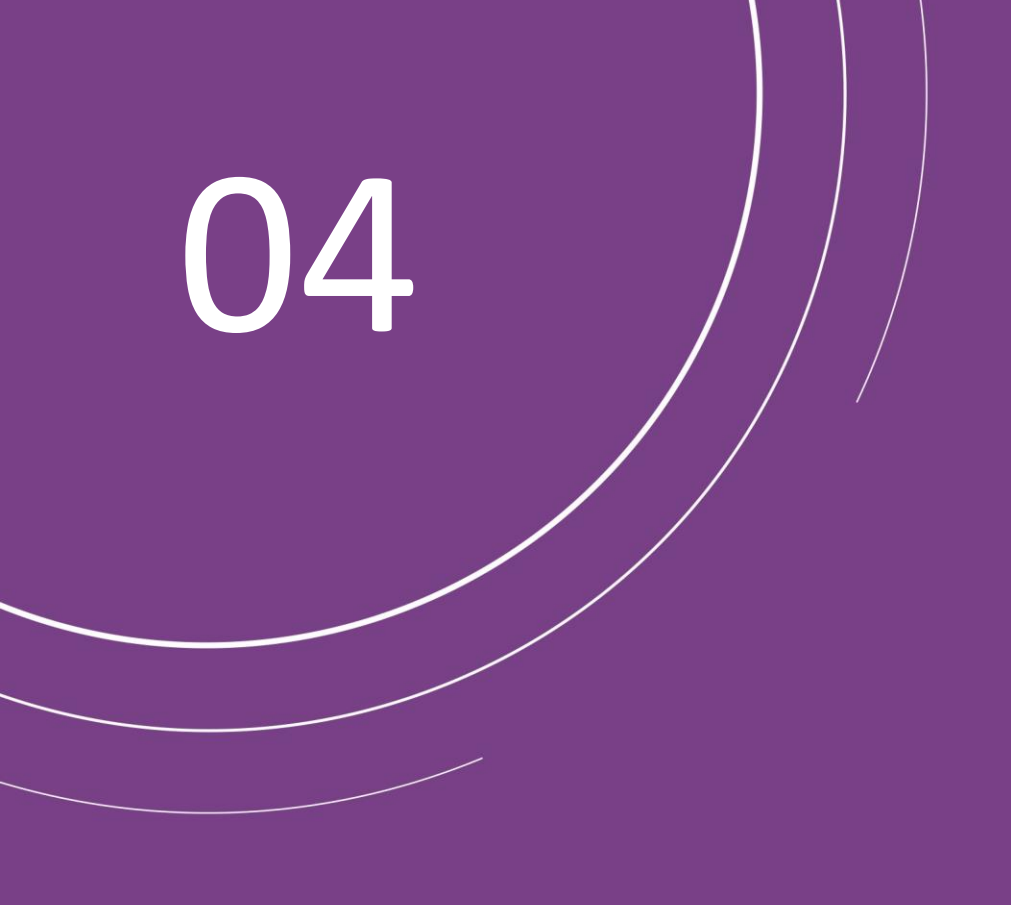

# Coupa Supplier Portal Create an invoice from a purchase order

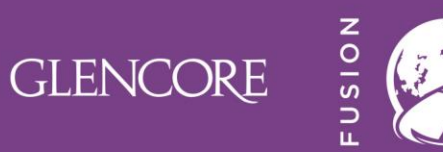

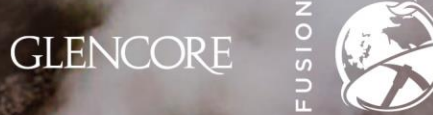

In the purchase orders tab identify the order to create the invoice

Go to the right hand section and click on the icon  $\stackrel{ o}{=}$ 

**NOTE:** In the orders tab you will find all the purchase history you have with Glencore. You cannot consolidate purchase orders to generate invoices. You must perform the process for all orders separately

Ê

Ē<u>r</u>

**NOTE:** Invoice can only be generated/ created once the goods/ services have been delivered and received.

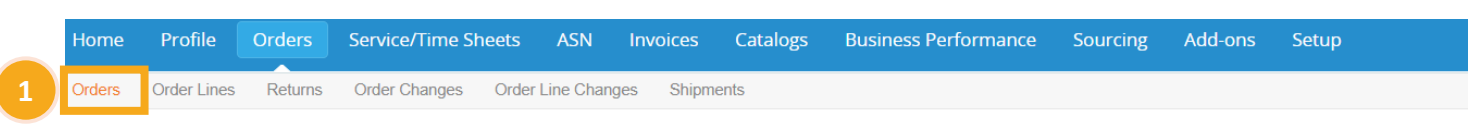

Select Customer Glencore Dev

Configure PO Delivery

#### Purchase Orders

| Export to | ~          |        |                 | View All               | <b>~</b> 5         | ✓ Search        |             |                               |
|-----------|------------|--------|-----------------|------------------------|--------------------|-----------------|-------------|-------------------------------|
| PO Number | Order Date | Status | Acknowledged At | Items                  | Unanswered Comment | s Total         | Assigned To | Actions                       |
| 342345    | 08/06/21   | Issued | None            | 1 Each of test         | No                 | 1,000.00<br>ZAR | 2           |                               |
| 342337    | 08/02/21   | Issued | None            | 2 Year of Service      | No                 | 20.00 ZAR       |             | 1 <sub>0</sub> 1 <sub>0</sub> |
| 342335    | 07/30/21   | Issued | None            | 10 Hour of SIT - CO005 | No                 | 5.00 ZAR        |             | 1 <sub>8</sub> 1 <sub>8</sub> |
| 342334    | 07/30/21   | Issued | None            | 3 Each of SIT - C002   | No                 | 18.00 ZAR       |             | 1. Le                         |

Click the 💺 Action to Invoice from a Purchase Order

#### In this section the creation of the invoice will take place

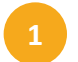

Ē

**Complete** the information in the general information section.

Complete the attachments section - you will not be able to send the invoice if you do not have attachments.

In the Currency option you can select the type of currency in which you want to invoice in

In scanned images and attachments you must attach the cXML file, the graphic representation or PDF of the invoice and the dispatch or delivery fulfilment and/or service record approved by the administrator.

Section where you will find the lines or items associated to the invoice. Complete the information if necessary

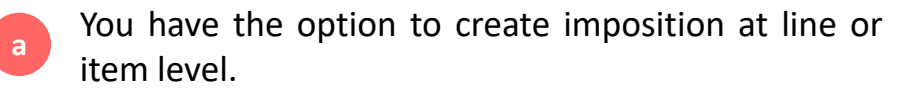

**NOTE:** Remember to attach the requested files in the image and attachments section.

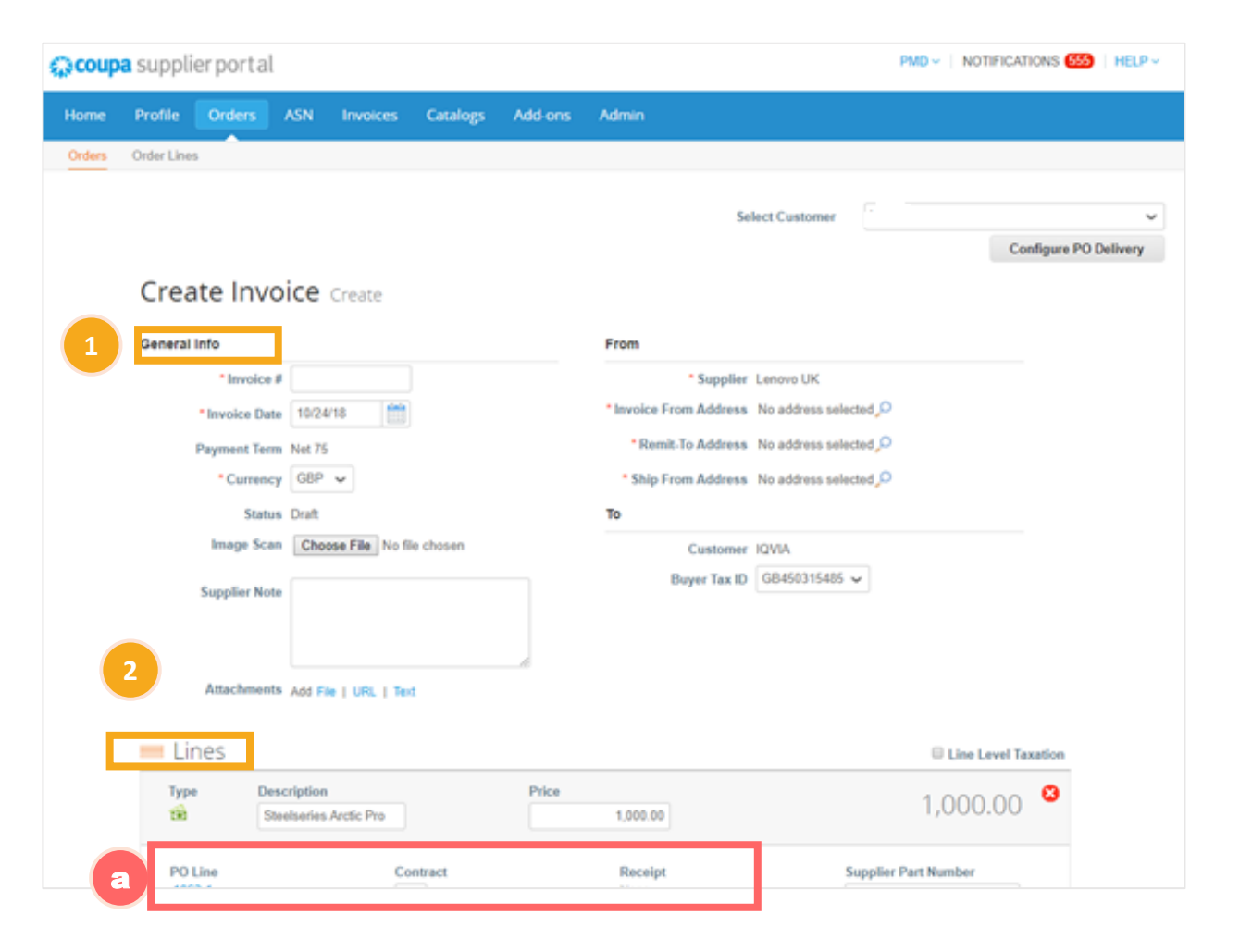

**GLENCORE** 

- Section where you can add the sales tax (VAT) associated to the invoice.
   A warning has been setup and will be triggered when tax code is left blank when submitting invoice from Coupa Supplier Portal
   Warning will not be triggered if invoice is done via SAN or email or via other methods
   Options available for invoice management
  - **Delete:** delete the invoice, you will have to do the whole management again.
  - **Save as draft:** You will be able to save the invoice and continue editing it at a later time.
    - **Calculate:** The invoice is updated, and a final version can be viewed.
    - The invoice is sent to Glencore.
- Click on submit. The invoice has been sent to Glencore.

**NOTE:** The same invoice reception times will be kept to start the 3 day posting.

| o lotais & laxes |        |               |           |           |
|------------------|--------|---------------|-----------|-----------|
| Lines Net To     | tal    |               | 2         | 0.00      |
| Shipping         |        |               |           |           |
| Handling         |        |               |           |           |
| Misc             |        |               |           |           |
| Tax              |        | ~             | 0.000 %   | 0.000     |
| Total Tax        |        |               |           | 0.00      |
| Net Total        |        |               |           | 20.00     |
| Total            |        |               |           | 20.00     |
| Delete           | Cancel | Save as Draft | Calculate | Submit    |
| omments          |        |               |           | Mute Comm |
| omment           |        |               |           |           |
|                  |        |               |           |           |
|                  |        |               |           |           |

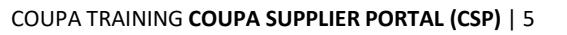

GLENCORE

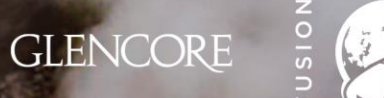

#### Notifications when sending an invoice

| 1 |  |
|---|--|
| 4 |  |

- A notification box will appear each time you send an invoice, it refers to the confirmation of the information provided.
- In case you do not attach an cXML file and try to send an invoice a notification box will appear referring to the missing document.

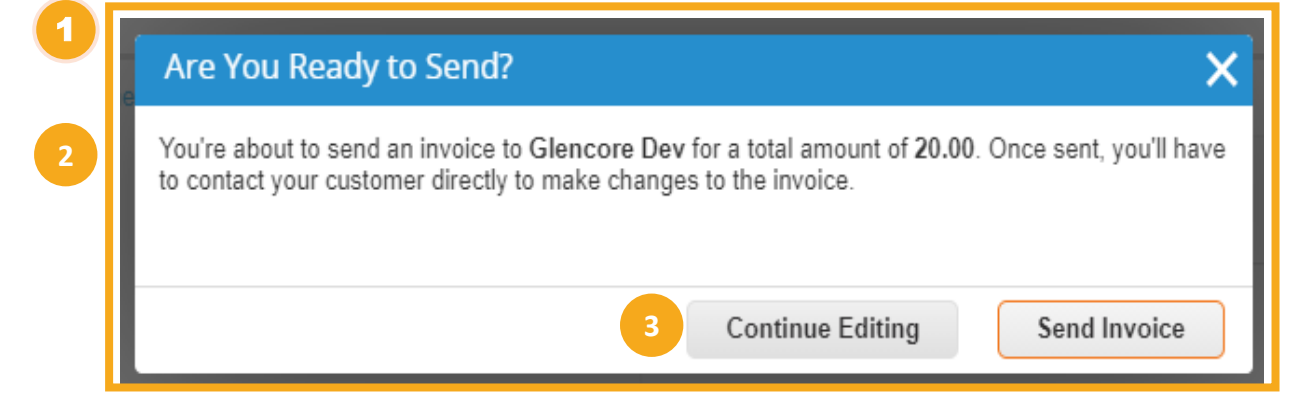

Click continue editing to return to the invoice and complete the missing information.

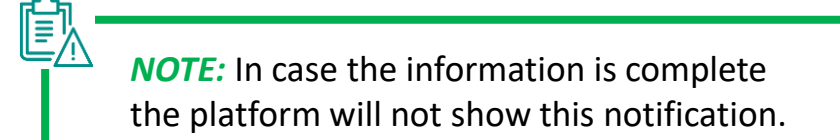

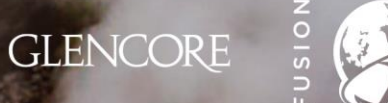

#### In this section you will learn how to create a partial invoice for a purchase order

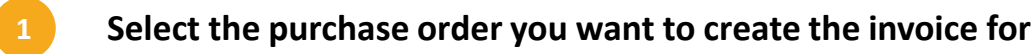

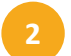

Verify the purchase order data and click on create invoice

- Complete the general information of the invoice, in the lines section you will find the icon & which will allow you to delete lines from the original purchase order. This must be used particularly when a purchase order line shall not be part of an invoice. Don't put 0 in quantity or price – rather delete the line
- 4

Ē<u>r</u>

#### Fill in the tax information and click on submit

**NOTE:** To invoice the remaining lines you must search the purchase order again and invoice the remaining lines. The ones you have already invoiced will appear as zero, you must remove them from the invoice.

Purchase Orders

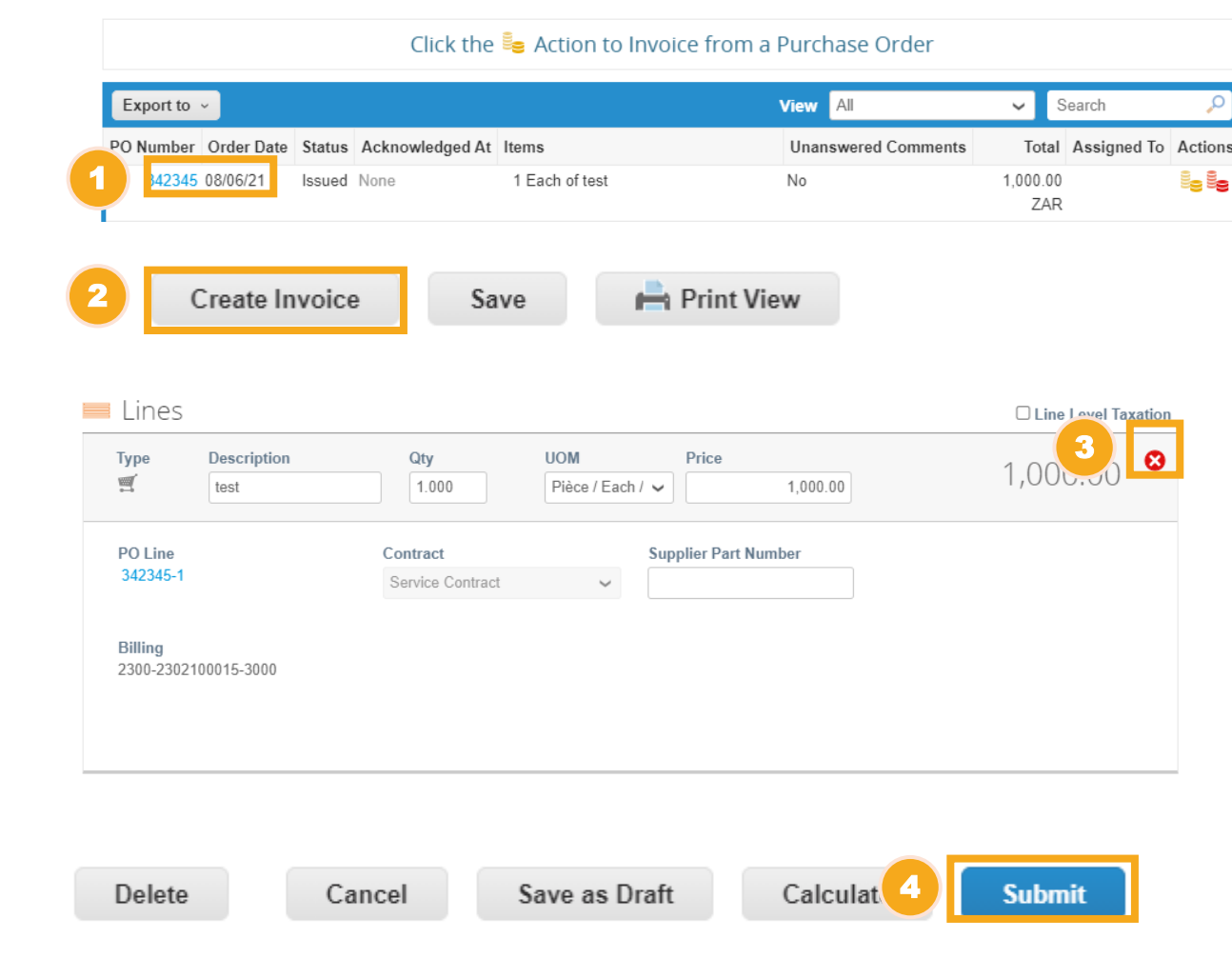

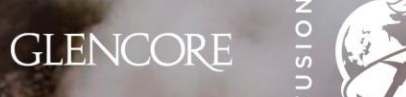

#### In this section you will see the status of the invoice once you have sent it to Glencore

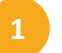

b

е

- In the invoices tab, you will find the status of the invoice. You will be able to track the status of the invoice. What statuses can you view?
- Approved: The invoice has been approved
- Pending approval: The invoice is pending approval by Glencore.
- Draft: Refers to an invoice that is being managed but has not yet been sent.
- Rejected: The invoice has been rejected.
  - In conflict: The invoice has incorrect information and needs to be modified.

| Profile Order                                                                                                    | rs Service/                                                                    | Time Sheets AS                                                                                            | N Invoices                                                                                                    | Catalogs                                                                                                    | Business Performance                                                                   | Sourcing                                     | Add-ons Setu                                                                                                    |
|----------------------------------------------------------------------------------------------------|--------------------------------------------------------------------------------|----------------------------------------------------------------------------------------------------|----------------------------------------------------------------------------------------------------|----------------------------------------------------------------------------------------------------|----------------------------------------------------------------------------------------|----------------------------------------------|----------------------------------------------------------------------------------------------------|
| Invoices Lines F                                                                                                    | Payment Receipt                                                                | ts                                                                                                    |                                                                                                    |                                                                                                    |                                                                                        |                                              |                                                                                                    |
|                                                                                                    |                                                                                |                                                                                                    |                                                                                                    |                                                                                                    |                                                                                        |                                              |                                                                                                    |
|                                                                                                    |                                                                                |                                                                                                    |                                                                                                    |                                                                                                    | Select Customer                                                                        | Glencore Dev                                 | /                                                                                                    |
| Invoices                                                                                                    |                                                                                |                                                                                                    |                                                                                                    |                                                                                                    |                                                                                        |                                              |                                                                                                    |
| involces                                                                                                    |                                                                                |                                                                                                    |                                                                                                    |                                                                                                    |                                                                                        |                                              |                                                                                                    |
| Create Invo                                                                                                    | oices 🕧                                                                        |                                                                                                    |                                                                                                    |                                                                                                    |                                                                                        |                                              |                                                                                                    |
|                                                                                                    |                                                                                |                                                                                                    |                                                                                                    |                                                                                                    |                                                                                        |                                              |                                                                                                    |
| Create Invoice                                                                                                    | from PO C                                                                      | reate Invoice from Con                                                                                    | tract Cre                                                                                                    | ate Blank Invoice                                                                                                    | Create Credit Note                                                                     |                                              |                                                                                                    |
| Create Invoice                                                                                                    | from PO C                                                                      | reate Invoice from Con                                                                                    | tract Cre                                                                                                    | ate Blank Invoice                                                                                                    | Create Credit Note                                                                     |                                              |                                                                                                    |
| Create Invoice<br>Export to ~                                                                                       | from PO C                                                                      | reate Invoice from Con                                                                                    | tract Cre                                                                                                    | ate Blank Invoice                                                                                                    | Create Credit Note View All                                                            | ✓ Sear                                       | rch 🔎                                                                                                    |
| Create Invoice<br>Export to ~<br>Invoice #                                                                          | from PO C                                                                      | reate Invoice from Con                                                                                    | tract Cre-                                                                                                    | ate Blank Invoice                                                                                                    | Create Credit Note View All Unanswered Comments                                        | ✓ Sear<br>Dispute Re                         | rch 🔎<br>ason Actions                                                                                                    |
| Create Invoice<br>Export to ~<br>Invoice #<br>None                                                                  | from PO C                                                                      | reate Invoice from Con<br>Status<br>Draft                                                                 | tract Cre<br>F O #<br>3 2345                                                                                                    | ate Blank Invoice Total 1,000.00 ZAR                                                                                                    | Create Credit Note View All Unanswered Comments No                                     | <ul> <li>Sear</li> <li>Dispute Re</li> </ul> | rch 🔎<br>ason Actions                                                                                                    |
| Create Invoice<br>Export to ~<br>Invoice #<br>None<br>INV080621-1                                                   | from PO C                                                                      | reate Invoice from Con<br>Status<br>Draft<br>Pending Approval                                             | tract Cre<br>F 0 #<br>3 2345<br>3 2337                                                                                                    | ate Blank Invoice Total 1,000.00 ZAR 20.00 ZAR                                                                                                    | Create Credit Note View All Unanswered Comments No No                                  | ✓ Sear<br>Dispute Re                         | rch<br>ason Actions<br>/ S                                                                                                    |
| Create Invoice<br>Export to ~<br>Invoice #<br>None<br>INV080621-1<br>None                                           | from PO C<br>Creat<br>08/06.<br>08/06/21<br>08/05/21                           | reate Invoice from Con<br>Status<br>Draft<br>Pending Approval<br>Draft                                    | tract Creating 1                                                                                                    | Total         20.00 ZAR         20.00 ZAR         0.00         0.00         0.00         0.00         0.00         0.00         0.00         0.00         0.00         0.00         0.00         0.00         0.00         0.00         0.00         0.00         0.00         0.00         0.00         0.00         0.00         0.00         0.00         0.00         0.00         0.00         0.00         0.00         0.00         0.00         0.00         0.00         0.00         0.00         0.00         0.00         0.00         0.00         0.00         0.00         0.00         0.00         0.00         0.00         0.00         0.00         0.00         0.00         0.00         0.00         0.00         0.00         0.00         0.00         0.00         0.00         0.00         0.00         0.00         0.00         0.00         0.00         0.00         0.00         0.00         0.00         0.00         0.00         0.00         0.00         0.00         0.00         0.00         0.00         0.00         0.00         0.00         0.00         0.00         0.00         0.00         0.00         0.00         0.00         0.00         0.00         0.00         0.00         0.00                                                                                                    | Create Credit Note View All Unanswered Comments No No No No No                         | ✓ Sear<br>Dispute Re                         | rch 🔎<br>ason Actions<br>/ 3                                                                                                    |
| Create Invoice<br>Export to ~<br>Invoice #<br>None<br>INV080621-1<br>None<br>KP072821-2                             | from PO C<br>Creat<br>08/06/21<br>08/05/21<br>07/28/21                         | reate Invoice from Con<br>Status<br>Draft<br>Pending Approval<br>Draft<br>Draft                           | tract Cre<br>F 0 #<br>3 2345<br>3 2337<br>N ne<br>3 2331                                                                                                    | Invoice           Total           1,000.00 ZAR           0.00           300.00 ZAR                                                                                                    | Create Credit Note View All Unanswered Comments No No No No No No No                   | ✓ Sear<br>Dispute Re                         | rch<br>ason Actions<br>Actions<br>Actions<br>Actions<br>Actions                                                                                                    |
| Create Invoice<br>Export to ~<br>Invoice #<br>None<br>INV080621-1<br>None<br>KP072821-2<br>KP072821-1               | from PO C<br>Creat<br>08/06/21<br>08/05/21<br>07/28/21<br>07/28/21             | reate Invoice from Con         Status         Draft         Pending Approval         Draft         Voided | tract Cree<br>F O #<br>3 2345<br>3 2337<br>None<br>3 2331<br>3 2330                                                                                                    | Total         1,000.00 ZAR         20.00 ZAR         0.00         300.00 ZAR         300.00 ZAR | Create Credit Note View All Unanswered Comments No No No No No No No No No No No No No | Sear Dispute Re                              | rch<br>ason Actions<br>Actions<br>Actio |
| Create Invoice<br>Export to ~<br>Invoice #<br>None<br>INV080621-1<br>None<br>KP072821-2<br>KP072821-1<br>KP072821-1 | from PO C<br>Creat<br>08/06/21<br>08/05/21<br>07/28/21<br>07/28/21<br>07/28/21 | Status         Draft         Pending Approval         Draft         Voided         Draft                  | tract Creation Creation Creatio Creation Creation Creation Creation Creation Creatio | Total           1,000.00 ZAR           0.00           300.00 ZAR           300.00 ZAR           300.00 ZAR                                                                                                    | Create Credit Note View All Unanswered Comments No No No No No No No No No No No No No | ✓ Sear                                       | rch<br>ason Actions<br>Actions<br>Actions<br>Actions<br>Actions<br>Actions                                                                                                    |

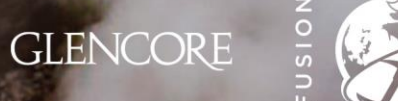

#### Please remember:

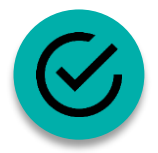

Glencore's preferred method of receiving invoices is digital submission as explained in this document. All suppliers should adopt this method as soon as possible.

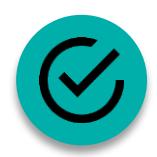

Once an invoice is submitted digitally, there is NO REQUIRMENT to send a copy by email to any address you may have. Please do not send invoices by email and deactivate any automated emails that may send invoices to Glencore.

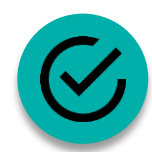

For ease of reviewing and revising invoices (if required) it is recommended that suppliers register to the Coupa Supplier Portal and manage their interactions with Glencore there. Please see CSP Support Document for further detail.

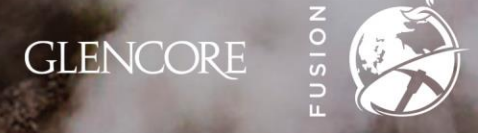

| Status           | Description                                                                                                    |
|------------------|----------------------------------------------------------------------------------------------------|
| Approved         | The invoice has been accepted for payment by Glencore and payment will be made in line with the payment terms of the PO.                                                                                                    |
| Disputed         | The invoice has been disputed. Glencore must give a reason for the dispute and leave additional comments for you while the invoice is in disputed status.                                                                                                    |
|                  | To resolve the dispute, you need to review and correct the mistakes in the invoice and resubmit it (see next slide).                                                                                                    |
| Draft            | A draft invoice has been created against a specific PO, but it has not been submitted to Glencore. These invoices can be edited and submitted at anytime.                                                                                                    |
| Pending Approval | The invoice is being processed and is either pending the receipt of the goods/service, or a tolerance was exceeded and requires someone at Glencore to approve the change. Examples of tolerances include additional shipping/handling/misc. fees being added to the invoice, price discrepancies, QTY discrepancies, etc. |
| Voided           | The invoice has been voided. Typically, this will only happen after Glencore has communicated the issue to the Supplier. In most cases, the invoice will be Disputed and not Voided. <b>IMPORTANT: An invoice that is voided CANNOT be resubmitted. The invoice number is permanently locked.</b>                          |

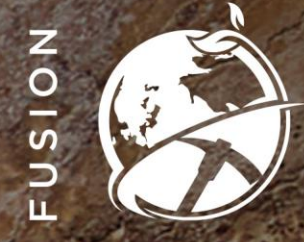

## Thank you!

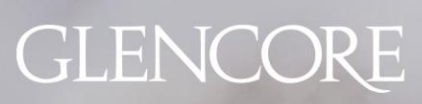